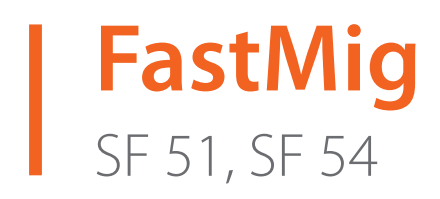

- Operating manual **EN** 
  - Bruksanvisning DA
- Gebrauchsanweisung **DE**
- Manual de instrucciones ES
  - Käyttöohje **F**
  - Manuel d'utilisation **FR** 
    - Manuale d'uso 👖
  - Gebruiksaanwijzing **NL** 
    - Brugsanvisning **NO**
    - Instrukcja obsługi PL
  - Manual de utilização 🏻 🖊
- Инструкции по эксплуатации *RU* 
  - Bruksanvisning SV
    - 操作手册 ZH

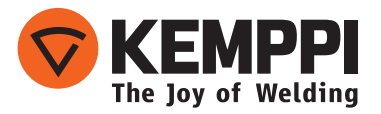

# KÄYTTÖOHJE

Suomi

## SISÄLLYSLUETTELO

| 1.  | Johdanto                                          | .3  |
|-----|---------------------------------------------------|-----|
| 1.1 | Yleistä                                           | . 3 |
| 2.  | Käyttö                                            | .4  |
| 2.1 | Paneelin liitäntä ja asennus                      | . 4 |
| 2.2 | SF 51- ja SF 54 -ohjauspaneelien toiminnot        | . 5 |
| 2.3 | SF 51- ja SF 54 -ohjauspaneelien käyttö           | . 6 |
| 2.4 | SF 51- ja SF 54 -ohjauspaneelien Setup-parametrit | . 8 |
| 3.  | FastMig-vikakoodit                                | 10  |
| 4.  | Laitteen hävittäminen                             | 11  |
| 5.  | Tilauskoodit                                      | 11  |

## 1. JOHDANTO

## 1.1 Yleistä

Olet tehnyt hyvän valinnan hankkiessasi SF-paneelin. Oikein käytettyinä Kemppi-tuotteet voivat lisätä hitsauksen tuottavuutta merkittävästi ja toimia taloudellisesti vuosien ajan. Tämä käyttöohje sisältää tärkeitä tietoja Kemppi-laitteen käytöstä, huollosta ja käyttöturvallisuudesta. Laitteen tekniset tiedot ovat tämän käyttöoppaan lopussa. Lue käyttöopas huolellisesti läpi ennen laitteiston ensimmäistä käyttöönottoa. Oman ja työympäristösi turvallisuuden vuoksi kiinnitä erityistä huomiota oppaassa esitettyihin turvallisuusohjeisiin.

Lisätietoja Kemppi-tuotteista saat Kemppi Oy:stä, Kemppi-jälleenmyyjältä ja Kempin verkkosivustosta osoitteesta www.kemppi.com.

Tässä oppaassa olevat määritykset voivat muuttua ilman ennakkoilmoitusta.

#### Tärkeitä huomautuksia

Oppaassa on *HUOMIO!*-merkinnällä osoitettu kohdat, joihin on kiinnitettävä erityistä huomiota aineellisten vahinkojen ja henkilövahinkojen välttämiseksi. Lue nämä kohdat huolellisesti ja noudata niissä annettuja ohjeita.

#### Vastuuvapautuslauseke

Vaikka tämän käyttöohjeen sisältämien tietojen oikeellisuus ja täydellisyys on pyritty varmistamaan kaikin tavoin, virheistä tai puutteista ei voida ottaa vastuuta. Kemppi pitää itsellään oikeuden tehdä tuotteen tietoihin muutoksia milloin tahansa ilman eri ilmoitusta. Tämän käyttöohjeen sisältämien tietojen kopiointi, tallentaminen ja välittäminen eteenpäin ilman Kempiltä etukäteen saatua lupaa on kielletty.

## 2. KÄYTTÖ

FastMig SF 51- ja SF 54 -paneelit on tarkoitettu käytettäväksi ainoastaan synergisten FastMig KMS 300-, 400- ja 500 -virtalähteiden kanssa. SF 51 -paneeli voidaan asentaa MXF 63 -langansyöttölaitteeseen (200 mm:n lankakela) ja SF 54 -paneeli MXF 65- ja 67-langansyöttölaitteisiin (300 mm:n lankakela).

## 2.1 Paneelin liitäntä ja asennus

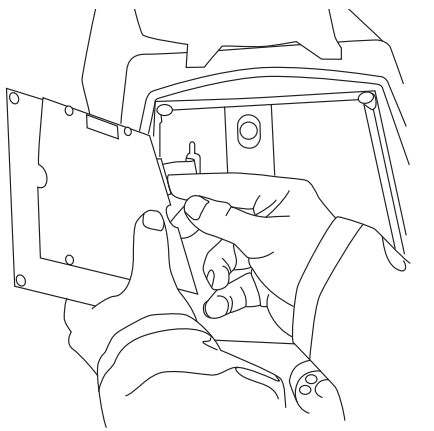

Kiinnitä nauhakaapeli MXF-langansyöttölaitteesta ohjauspaneeliin.

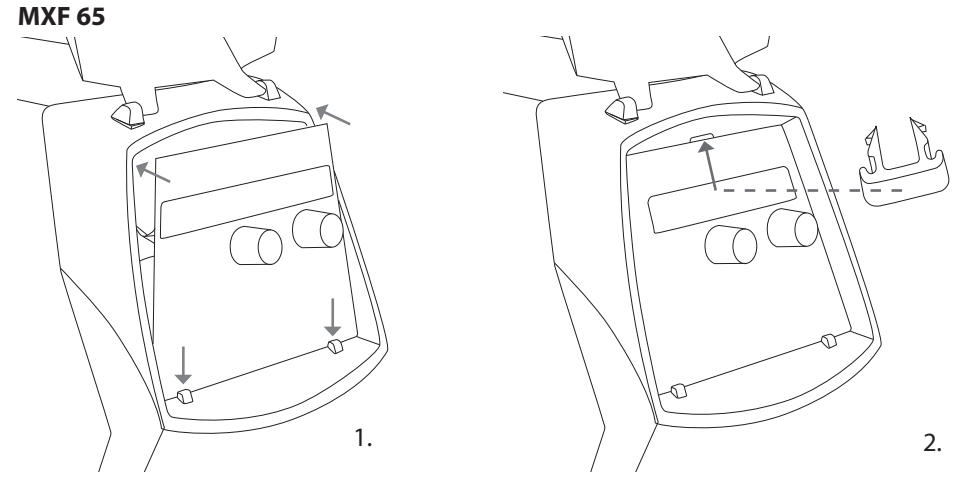

- 1. Aseta paneelin alareuna laitteen lukituskiinnikkeiden taakse. Irrota yläreunassa oleva kiinnitystappi esimerkiksi ruuvimeisselillä. Työnnä sitten varovasti paneelin yläreuna paikalleen. Varmista, että laitteen kaapelit eivät vaurioidu. Paina varovasti paneelin yläosaa, kunnes se napsahtaa paikalleen.
- 2. Kiinnitä paneeli lopuksi paikalleen laitteen mukana toimitetulla mustalla muovikiinnikkeellä (vain MXF 65 -mallissa). Tarkista, että se on oikein päin. Jos kiinnikkeen laittaa väärin päin, se ei asetu kunnolla paikalleen.

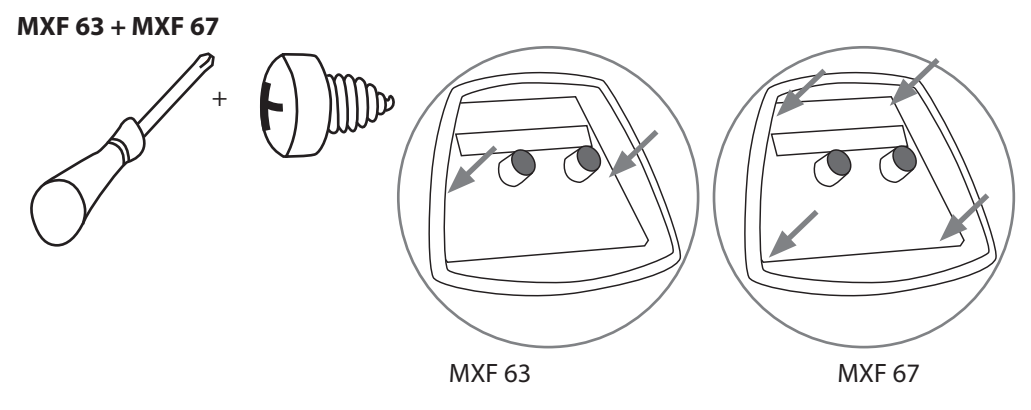

## 2.2 SF 51- ja SF 54 -ohjauspaneelien toiminnot

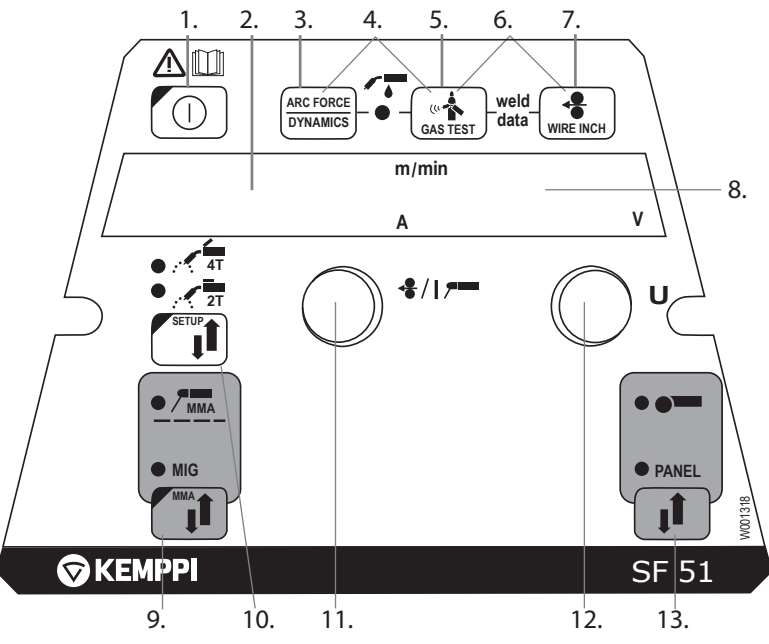

- 1. Virtakytkin (ON/OFF)
- a) Langansyöttönopeuden/hitsausvirran näyttö
  b) Valitun SETUP-tilan näyttö
- 3. MIG-dynamiikan/puikkohitsauksen kaarivoiman säätö
- 4. Ilma-/nestejäähdytteisen pistoolin valinta
- 5. Kaasutesti
- 6. Käytetyt arvot: Viimeksi käytetyt hitsausasetukset esitetään näytöllä
- 7. Langanajo
- 8. a) Hitsausjännitteen näyttö
- b) Säädettävien parametrien näyttö
- 9. MIG-/puikkohitsausprosessin valinta
- 10. a) Kytkinlogiikan valinta: 2T/4T
- b) Pitkä painallus: Perusparametrien asettaminen (SETUP)
- 11. a) Langansyöttönopeuden säätö
  - b) Puikkohitsausvirran säätö
  - c) SETUP-parametrien valinta
- 12. a) Hitsausjännitteen säätö
  - b) MIG-dynamiikan säätö
- c) SETUP-parametrien säätö
- 13. Lähi-/kaukosäädön valinta

## 2.3 SF 51- ja SF 54 -ohjauspaneelien käyttö

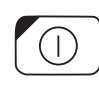

#### ON/OFF (1)

Kun virtalähde käynnistetään langansyöttölaite on OFF tilassa, jolloin sen käynnistys on estetty. OFF-teksti näkyy näytössä.

Painamalla ON/OFF-painiketta yli sekunnin ajan langansyöttölaite käynnistyy. Laite on nyt hitsausvalmiina ja palautunut tilaan, jossa se oli ennen virran katkaisua. Langansyöttölaite käynnistyy painamalla kolme kertaa (nopeasti) pistoolin kytkintä.

#### Perusasetukset ja näytöt

Langansyöttönopeus asetetaan vasemmalla potentiometrillä (säätönupilla) ja sen arvo näkyy vasemmassa näytössä. Hitsausjännite asetetaan oikealla potentiometrillä (säätönupilla) ja sen arvo näkyy oikeassa näytössä.

Hitsauksen aikana vasen näyttö esittää hitsausvirran todellisen arvon ja oikea näyttö hitsausjännitteen.

Puikkohitsauksessa hitsausvirran arvo asetetaan potentiometrillä ja sen arvo näkyy vasemmassa näytössä. Oikeanpuoleisessa näytössä näkyy virtalähteen tyhjäkäyntijännite. Hitsauksen aikana vasen näyttö esittää hitsausvirran todellisen arvon ja oikea näyttö hitsausjännitteen.

Kun MIG-dynamiikan säätö on aktivoitu Arc Force/Dynamiikka-painikeella, Mig-dynamiikan arvoa säädetään oikealla potentiometrillä (säätönupilla) (katso tiedot MIG-dynamiikan säädöstä).

#### MIG-dynamiikan säätö/Arc Force (3)

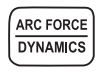

MIG-hitsausdynamiikan säädöllä vaikutetaan hitsausvalokaaren ominaisuuksiin ja hitsausroiskeiden määrään. 0-asetus on suositeltava perusasetus. Arvot -> min (-9...-1), pehmeämpi valokaari roiskeiden määrän vähentämiseksi. Arvot -> max (1...9), karheampi valokaari valokaaren vakauden lisäämiseksi ja käytettäessä 100 % CO<sup>2</sup> -suojakaasua teräksen hitsauksessa.

Puikkohitsauksen kaarivoiman säädöllä vaikutetaan hitsausvalokaaren ominaisuuksiin. Säätöä tarvitaan erityyppisten puikkojen käyttöön. Säätöalue (-9...0) on yleisesti käytetty asetus ruostumattomasta teräksestä valmistetuille hitsauspuikoille. Säätöaluetta (0–9) käytetään lisäämään karheiden valokaarien vakautta esimerkiksi silloin, kun hitsataan paksuilla emäspuikoilla ja suositusta alhaisemmalla hitsausvirralla. Tehdasasetusarvo (0) on hyvä yleisasetus valokaaren karheuden säätöön.

#### Neste-/ilmajäähdytteisen MIG-pistoolin valinta (4)

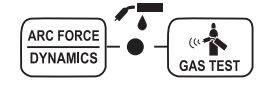

Neste-/ilmajäähdytteisen MIG-pistoolin valinta aktivoituu painamalla samanaikaisesti painikkeita 3 ja 5 (yli sekunnin ajan). Kun näytössä näkyy teksti Gas, hitsauslaitteisto olettaa, että laitteistoon on kytketty ilmajäähdytteinen MIG-pistooli. Painamalla samoja painikkeita uudelleen näyttöön tulee teksti CooLEr ja nestejäähdytyksen valintaa osoittava LED syttyy. Tällöin hitsauslaitteisto olettaa, että laitteistoon on kytketty nestejäähdytteinen MIG-pistooli. Kun nestejäähdytys on valittu, nestejäähdytyslaite käynnistyy seuraavan startin yhteydessä. Valinta voidaan tehdä myös SETUP-toiminnon avulla.

#### Kaasutesti (5)

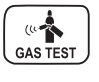

Kaasunvirtauksen kokeilupainike avaa kaasuventtiilin käynnistämättä langansyöttöä tai virtalähdettä. Kaasua virtaa oletusarvoisesti 20 sekunnin ajan. Näytössä näkyy jäljellä olevan kaasunvirtauksen aika. Kaasunvirtauksen oletusaikaa voidaan säätää oikeanpuoleisesta potentiometristä alueella 0–60 s. Uusi säädetty aika tallentuu muistiin. Kaasun virtaus voidaan lopettaa painamalla ON/OFF-painiketta tai pistoolin start-kytkintä.

#### Weld data (6)

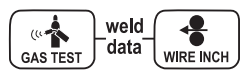

Weld data -toiminto aktivoituu painamalla samanaikaisesti painikkeita 5 ja 7. Weld data -toiminto palauttaa näyttöihin ne hitsausvirran ja -jännitteen arvot, jotka olivat käytössä edellisellä hitsauskerralla.

#### Langanajo (7)

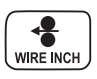

Langanajopainike käynnistää langansyöttömoottorin avaamatta kaasuventtiiliä ja käynnistämättä virtalähdettä. Langansyöttönopeus on oletusarvoisesti 5 m/min. Nopeutta voidaan säätää oikeanpuoleisella potentiometrillä. Kun painike vapautetaan, langansyöttö loppuu. Toiminta palaa normaalitilaan noin 3 s. painikkeen vapauttamisen jälkeen tai kun ON/ OFF-painiketta painetaan lyhyesti.

#### Hitsausprosessin valinta (9)

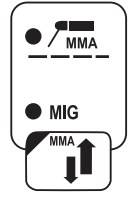

Hitsausprosessi – normaali MIG/puikko – voidaan valita hitsausprosessin valintapainikkeella. MIG-hitsauksessa langansyöttönopeus ja hitsausjännite säädetään erikseen.

Puikkohitsaus valitaan painamalla painiketta >1 sekunnin ajan.

**HUOMIO!** Kun puikkohitsaus on valittuna, virtalähteeseen, siihen liitettyyn puikonpitimeen ja MIGpolttimeen tulee jännite (avoimen piirin jännite).

#### MIG-toimintatavan valinta (10)

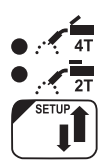

Pistoolin liipaisimen toimintatavan valinta. Lyhyt painallus: 2T/4T-valinta. Pitkä painallus: Setup-asetukset

#### Setup-asetukset (10)

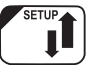

Kun SETUP-parametrien säätö on vahvistettu pitkällä SETUP-painikkeen (10b) painalluksella, säädettävä parametri valitaan vasemmalla potentiometrillä (säätönupilla) ja parametrin nimi näkyy vasemmassa näytössä. Parametrin arvo valitaan oikealla potentiometrillä (säätönupilla), ja sen arvo näkyy oikeassa näytössä. (Katsot tiedot SETUP-toiminnoista).

#### Kaukosäätimen valintapainike (13)

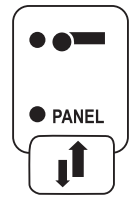

Kaukosäädin yhdistetään laitteeseen painikkeella 13. Langansyöttönopeuden ja hitsausjännitteen säädöt tehdään kaukosäätimellä. Paneelin potentiometrit (11) ja (12) kytkeytyvät tällöin pois toiminnasta.

## 2.4 SF 51- ja SF 54 -ohjauspaneelien Setup-parametrit

| Parametrin nimi   | Nimi<br>näytössä | Parametrin<br>arvot | Tehdasasetus | Kuvaus                                                                                                    |
|-------------------|------------------|---------------------|--------------|----------------------------------------------------------------------------------------------------|
| Pre Gas Time      | PrG              | 0,0-9,9 s           | 0,0 s        | Etukaasuaika sekunteina.                                                                                                    |
| Post Gas Time     | PoG              | 0,0-9,9 s           | Aut          | Jälkikaasuaika sekunteina tai automaattisesti<br>hitsausvirran mukaan (Aut).                                                                     |
| Creep Start Level | CrE              | 10–170 %            | 50 %         | Prosenttia langansyöttönopeuden asetusarvosta:<br>10 % on hidastettu aloitus,<br>100 % ei hidastettua aloitusta.<br>170 % on kiihdytetty aloitus |
| Start Power       | StA              | -9 +9               | 0            | Aloituspulssin voimakkuus.                                                                                                    |
| Post Current Time | РоС              | -9 +9               | 0            | Jälkivirta                                                                                                    |
| Arc Voltage       | Ard              | On, OFF             | OFF          | on: Näytössä näkyy kaarijännite.<br>OFF: Näytössä näkyy napajännite.                                                                             |
| Cable Length      | CAb              | vakio, 5—80<br>m    | vakio        | Kaapelihäviö lasketaan valokaaren ihanteellista<br>hallintaa ja kaarijännitteen näyttöä varten.                                                  |

## Normaalin MIG-hitsauksen Setup-parametrit

#### MIG-prosesseille yhteiset parametrit

| Parametrin nimi              | Nimi<br>näytössä | Parametrin<br>arvot | Tehdasasetus | Kuvaus                                                                                                    |  |
|------------------------------|------------------|---------------------|--------------|----------------------------------------------------------------------------------------------------|--|
| Device Address               | Add              | 3 tai 6             | 3            | Langansyöttölaitteen väylän osoite                                                                                                    |  |
| Using features of<br>PMT Gun | Gun              | OFF, on             | on           | on = PMT-pistooli<br>OFF = Muu pistooli                                                                                                    |  |
| Gas Guard<br>Connected       | GG               | ei, KYLLÄ           | on           | Kaasuvahdin käyttöönotto                                                                                                    |  |
| LongSystem Mode              | LSY              | OFF, on             | OFF          | on: Ihanteelliset hitsausominaisuudet pitkillä<br>hitsauskaapeleilla.                                                                                                    |  |
| Code Entry                   | Cod              | , Ent               |              | Lisenssikoodien syöttäminen manuaalisesti:<br>1. Säädä oikea potentiometri tilaan ('Ent').<br>2. Valitse KÄSI-KS.<br>3. Aseta koodi oikealla potentiometrillä.<br>4. Valitse seuraava vasemmalla potentiometrillä.<br>5. Palaa kohtaan 3, kunnes kaikki koodit on<br>asetettu.<br>6. Hyväksy valinnat valitsemalla KÄSI-KS. ('Suc<br>cEs') |  |
| Water Cooler                 | Соо              | OFF, on             | on           | Aktivoi vesilaitteen                                                                                                    |  |
| Wire Inch Stop               | Inc              | OFF, on             | on           | OFF = Pysäyttää langanajon, jos valokaari ei syty<br>on = Syöttää lankaa niin pitkään kuin<br>hitsauspistoolin start-kytkintä painetaan.                                                                                                    |  |

| Auto Wire Inch              | Aln | OFF, on                    | on  | Automaattinen SuperSnake-langanajotoiminto<br>Langanajopainike (Wire Inch) kuljettaa<br>lisäainelangan langansyöttölaitteesta<br>SuperSnake-välisyöttölaitteeseen.                                                                           |
|-----------------------------|-----|----------------------------|-----|----------------------------------------------------------------------------------------------------|
| Demo Licence Time           | dEt | 3-h, 2-h, **',<br>**", OFF |     | WiseDemo-lisenssin jäljellä oleva aika<br>(vain luettavissa oleva arvo).<br>3-h = enint. 3 tuntia jäljellä<br>2-h = enint. 2 tuntia jäljellä<br>**' = ** minuuttia jäljellä<br>**'' = ** sekuntia jäljellä<br>OFF = Demo-aika on umpeutunut. |
| Restore Factory<br>Settings | FAC | OFF, PAn, ALL              | OFF | Ohjauspaneelin nollaustoiminto.<br>OFF = Ei nollausta<br>PAn = Asetukset palautetaan, mutta<br>muistikanavat pysyvät muuttumattomina.<br>ALL = Kaikki asetukset palautetaan<br>tehdasarvoihin.                                               |

### Puikkohitsauksen Setup-parametrit

| Parametrin nimi             | Nimi näytössä | Parametrin<br>arvot | Tehdasasetus | Kuvaus                                                                                                    |
|-----------------------------|---------------|---------------------|--------------|----------------------------------------------------------------------------------------------------|
| Start Power                 | StA           | -9 +9               | 0            | Aloituspulssin voimakkuus.                                                                                                    |
| Device Address              | Add           | 3 tai 6             | 3            | Langansyöttölaitteen väylän osoite                                                                                                    |
| Code Entry                  | Cod           | , Ent               |              | Lisenssikoodien syöttäminen<br>manuaalisesti:<br>1. Säädä oikea potentiometri tilaan ('Ent').<br>2. Valitse KÄSI-KS.<br>3. Aseta koodi oikealla potentiometrillä.<br>4. Valitse seuraava vasemmalla<br>potentiometrillä.<br>5. Palaa kohtaan 3, kunnes kaikki koodit<br>on asetettu.<br>6. Hyväksy valinnat valitsemalla KÄSI-KS.<br>('Suc cEs') |
| Restore Factory<br>Settings | FAC           | OFF, PAn, ALL       | OFF          | Ohjauspaneelin nollaustoiminto.<br>OFF = Ei nollausta<br>PAn = Asetukset palautetaan, mutta<br>muistikanavat pysyvät muuttumattomina.<br>ALL = Kaikki asetukset palautetaan<br>tehdasarvoihin.                                                                                                    |

HUOMIO! Kaarijännitteen näyttötoiminto on otettava käyttöön.

## 3. FASTMIG-VIKAKOODIT

Laitteisto tarkistaa jokaisen startin yhteydessä, onko laitteistossa vikatiloja. Jos vikatiloja havaitaan, ko. vikatila osoitetaan paneelien näyttöön tulevilla Err-teksteillä.

#### Vikakoodeja ovat mm:

#### Err 2: Alijännite

Laitteen toiminta on keskeytynyt, koska sähköverkossa on havaittu hitsausta haittaava alijännite. Tarkista sähköverkon laatu.

#### Err 3: Ylijännite

Laitteen toiminta on keskeytynyt, koska sähköverkossa on havaittu vaarallisen korkeita hetkellisiä ylijännitteitä tai jatkuva vaarallisen korkea ylijännite. Tarkista sähköverkon laatu.

#### Err 4: Virtalähteen ylilämpö

Virtalähde on ylikuumentunut. Syy voi olla jokin seuraavista:

- Virtalähdettä on käytetty jatkuvasti pitkään maksimiteholla.
- Virtalähteen ilmankierto on estynyt ulkoisen esteen takia.
- Virtalähteen jäähdytysjärjestelmään on tullut vika.

Poista ilmankierron esteet ja odota, kunnes virtalähteen puhallin on jäähdyttänyt koneen.

#### Err 5: Vesilaitteen hälytys

Vedenkierto on estynyt. Syy voi olla jokin seuraavista:

- Jäähdytysputkistossa on tukkeuma tai katkos
- · Jäähdytysneste on käynyt vähiin
- Jäähdytysnesteen lämpötila on liian korkea.

Tarkista jäähdytysnesteen kierto ja vesilaitteen ilmankierto.

#### Err 54: Virtalähteeseen ei saada yhteyttä

Virtalähteen ja langansyöttölaitteen välinen tiedonsiirto on katkennut tai puutteellinen. Tarkista välikaapeli ja liittimet.

#### Err 55: Virtalähde on varattu

Tietoliikenneväylä on varattu. Virtalähde on toisen langansyöttölaitteen käytössä tai jonkin muun väylässä olevan laitteen (esim. ohjauspaneelin) ohjelmointi on meneillään.

#### Err 61: Vesilaitetta ei löydy

Vesilaitetta ei ole kytketty laitteistoon tai kytkennässä on vika.

Kytke vesilaite tai vaihda koneen asetus ilmajäähdytteiseksi, jos käytät ilmajäähdytteistä hitsauspistoolia.

#### Err 153: Nestejäähdytteisen MIG-pistoolin ylilämpö

Hitsausta aloitettaessa tai hitsauksen aikana nestejäähdytteisen MIG-hitsauspistoolin ylikuumenemissuoja on lauennut. Tarkista, että jäähdytyslaitteessa on riittävästi nestettä ja että laitteen ilmankierto on vapaa. Varmista jäähdytyslaitteen letkujen esteetön nesteenkierto.

#### Err 154: Langansyöttömoottorin virtaraja ylittynyt

Hitsaus on keskeytynyt, koska langansyöttömoottorin kuormitus on noussut korkeaksi. Syynä voi olla lankalinjan tukkeutuminen. Tarkista langanjohdin, virtasuutin ja syöttöpyörästö.

#### Err 155: Langansyöttömoottorin ylikuormitusvaroitus

Langansyöttömoottorin kuormitus on noussut. Syynä voi olla langanjohtimen likaantuminen tai jyrkälle mutkalle kierretty pistoolikaapeli. Tarkista pistoolin tila ja puhdista lankalinja tarvittaessa.

#### Err 165: Kaasuvahdin hälytys

Hitsauksen aikana kaasuvahti on toiminut, koska kaasun paine on laskenut. Mahdollisia syitä: Kaasu on unohdettu kytkeä langansyöttölaitteeseen. Kaasu on loppunut, kaasuletku vuotaa tai painetta ei ole tarpeeksi. Kytke kaasu langansyöttölaitteeseen ja tarkista kaasuletku ja paine.

#### Err 171: Laitteen konfiguraatiotietoja ei löydy

Laitteiston sisäinen tiedonsiirto on katkennut. Kaikkia laitteen lisätoimintoja ei voi käyttää. Sammuta kone, irrota poltin ja käynnistä kone uudelleen. Jos vikakoodi ei tule näyttöön, vika on hitsauspistoolissa. Jos vikakoodi tulee edelleen näyttöön, ota yhteys huoltoon.

#### Err 172: Syötetty väärä konfiguraatiokoodi

DataGun-lisenssin käyttöönotto on epäonnistunut. Sammuta kone, irrota DataGun ja käynnistä kone uudelleen. Liitä DataGun uudelleen. Jos vikakoodi tulee edelleen näyttöön, ota yhteys huoltoon.

#### Err 201: PMT-pistoolin käyttö estetty

PMT-hitsauspistoolia yritetään käyttää, mutta tarvittavaa asetusta ei ole tehty koneen ohjauspaneelissa. Valitse ohjauspaneelin SETUP-valikosta PMT-pistooli, jos haluat käyttää sitä. Virhe voi esiintyä myös muita pistooleja käytettäessä, jos liipaisimen kontaktit ovat huonot tai likaiset.

#### Err 221: Kaksi langansyöttölaitetta on kytketty samalla laiteosoitteella.

Kahdella langansyöttölaitteella on sama laiteosoite. Määritä laitteille eri osoitteet seuraavasti:

- 1. Paina jommassakummassa ohjauspaneelissa mitä tahansa painiketta (ei kuitenkaan ESCpainiketta). Näyttöön tulee "Add" (Device Address).
- 2. Vaihda laiteosoite oikeanpuoleisella säätönupilla.
- 3. Palaa normaalitilaan painamalla uudelleen mitä tahansa ohjauspaneelin painiketta.

Koneet palautuvat normaalitilaan noin 15 sekunnissa.

#### Muut vikakoodit

Laite sisältää myös muita kuin edellä mainittuja virhekoodeja. Sellaisen tullessa näyttöön ota yhteys Kemppi-huoltoon ja ilmoita näytössä näkyvä vikakoodi huoltoedustajalle.

## 4. LAITTEEN HÄVITTÄMINEN

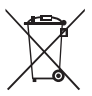

Älä hävitä sähkö- ja elektroniikkalaitetta kotitalousjätteen mukana!

Sähkö- ja elektroniikkalaitteita koskevan EU-direktiivin 2002/96/EY ja siihen liittyvien kansallisten lakien mukaisesti käytöstä poistettu sähkö- ja elektroniikkalaite on kerättävä erikseen ja palautettava hyväksyttyyn jätteenkäsittelypaikkaan.

Laitteen omistaja on velvollinen toimittamaan käytöstä poistetun laitteen viranomaisen tai edustajamme osoittamaan alueelliseen keräyspisteeseen. Noudattamalla tätä EU-direktiiviä edistät ympäristöön ja ihmisten terveyteen liittyvien asioiden hoitoa.

## 5. TILAUSKOODIT

| SF 51 | MXF 53, MXF 63                 | 6085100 |
|-------|--------------------------------|---------|
| SF 54 | MSF 55, MSF 57, MXF 65, MXF 67 | 6085400 |

#### **KEMPPI OY**

Kempinkatu 1 PL 13 FIN-15801 LAHTI FINLAND Tel +358 3 899 11 Telefax +358 3 899 428 export@kemppi.com www.kemppi.com

#### Kotimaan myynti:

Tel +358 3 899 11 Telefax +358 3 734 8398 myynti.fi@kemppi.com

#### **KEMPPI SVERIGE AB**

Box 717 S-194 27 UPPLANDS VÄSBY SVERIGE Tel +46 8 590 783 00 Telefax +46 8 590 823 94 sales.se@kemppi.com

#### **KEMPPI NORGE A/S**

Postboks 2151, Postterminalen N-3103 TØNSBERG NORGE Tel +47 33 346000 Telefax +47 33 346010 sales.no@kemppi.com

#### **KEMPPI DANMARK A/S**

Literbuen 11 DK-2740 SKOVLUNDE DANMARK Tel +45 4494 1677 Telefax +45 4494 1536 sales.dk@kemppi.com

#### **KEMPPI BENELUX B.V.**

NL-4801 EA BREDA NEDERLAND Tel +31 765717750 Telefax +31 765716345 sales.nl@kemppi.com

#### KEMPPI (UK) LTD

Martti Kemppi Building Fraser Road Priory Business Park BEDFORD, MK44 3WH UNITED KINGDOM Tel +44 (0)845 6444201

www.kemppi.com

Telefax +44 (0)845 6444202 sales.uk@kemppi.com

#### **KEMPPI FRANCE S.A.S.**

65 Avenue de la Couronne des Prés 78681 EPONE CEDEX FRANCE Tel +33 1 30 90 04 40 Telefax +33 1 30 90 04 45 sales.fr@kemppi.com

#### **KEMPPI GMBH**

Perchstetten 10 D-35428 LANGGÖNS DEUTSCHLAND Tel +49 6 403 7792 0 Telefax +49 6 403 779 79 74 sales.de@kemppi.com

#### KEMPPI SPÓŁKA Z O.O.

UI. Borzymowska 32 03-565 WARSZAWA POLAND Tel +48 22 7816162 Telefax +48 22 7816505 info.pl@kemppi.com

#### **KEMPPI AUSTRALIA PTY LTD**

13 Cullen Place P.O. Box 5256, Greystanes NSW 2145 SMITHFIELD NSW 2164 AUSTRALIA Tel. +61 2 9605 9500 Telefax +61 2 9605 5999 info.au@kemppi.com

#### **000 KEMPPI**

Polkovaya str. 1, Building 6 127018 MOSCOW RUSSIA Tel +7 495 240 84 03 Telefax +7 495 240 84 07 info.ru@kemppi.com

#### ООО КЕМППИ

ул. Полковая 1, строение 6 127018 Москва Tel +7 495 240 84 03 Telefax +7 495 240 84 07 info.ru@kemppi.com

#### KEMPPI WELDING TECHNOLOGY (BEIJING) CO., LTD.

Unit 105, 1/F, Building #1, No. 26 Xihuan South Rd., Beijing Economic-Technological Development Area (BDA), 100176 BEIJING CHINA Tel +86-10-6787 6064 +86-10-6787 1282 Telefax +86-10-6787 5259 sales.cn@kemppi.com

### 肯倍焊接技术(北京)

有限公司 中国北京经济技术开发区 西环南路26号 1号楼1层105室(100176) 电话:+86-10-6787 6064/1282 传真:+86-10-6787 5259 sales.cn@kemppi.com

#### **KEMPPI INDIA PVT LTD**

LAKSHMI TOWERS New No. 2/770, First Main Road, Kazura Garden, Neelankarai, CHENNAI - 600 041 TAMIL NADU Tel +91-44-4567 1200 Telefax +91-44-4567 1234 sales.india@kemppi.com

#### **KEMPPI WELDING SOLUTIONS SDN BHD**

No 12A, Jalan TP5A, Taman Perindustrian UEP, 47600 Subang Jaya, SELANGOR, MALAYSIA Tel +60 3 80207035 Telefax +60 3 80207835 sales.malaysia@kemppi.com

> 1923440 1515

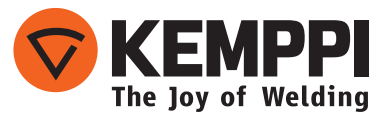